# Configuration de SD-AVC sur SD-WAN

# Table des matières

| Introduction                                                     |
|------------------------------------------------------------------|
| Conditions préalables                                            |
| Exigences                                                        |
| Composants utilisés                                              |
| Fond                                                             |
| Qu'est-ce que SD-AVC ?                                           |
| Qu'est-ce que Cisco Cloud Connector ?                            |
| Configurer                                                       |
| Activer le connecteur cloud                                      |
| Activer SD-AVC sur vManage                                       |
| Activer le connecteur cloud SD-AVC sur vManage                   |
| Activer le connecteur cloud SD-AVC, antérieur à la version 20.10 |
| Activer le connecteur cloud SD-AVC, jusqu'à 20.13                |
| EnableSD-AVC Cloud Connector, 20.14 et versions ultérieures      |
| Configuration des stratégies                                     |
| <u>Vérifier</u>                                                  |
| <u>Dépannage</u>                                                 |
| Informations connexes                                            |

# Introduction

Ce document décrit comment configurer la visibilité et le contrôle des applications définies par logiciel (SD-AVC) sur un réseau étendu défini par logiciel (SD-WAN).

# Conditions préalables

### Exigences

Cisco vous recommande de prendre connaissance des rubriques suivantes :

- SD-WAN
- SD-AVC

La machine virtuelle de Cisco vManage doit disposer des ressources minimales suivantes :

- RAM:32 Go
- Stockage:500 Go
- vCPU:16

### Composants utilisés

Les informations contenues dans ce document sont basées sur les versions de matériel et de logiciel suivantes :

- Cisco vManage version 20.3.x ou ultérieure.
- vManage Version 20.6.3
- vBond Version 20.6.3
- vSmart Version 20.6.3
- Routeurs à services intégrés (ISR)4321/K9 version 17.5.1a

The information in this document was created from the devices in a specific lab environment. All of the devices used in this document started with a cleared (default) configuration. Si votre réseau est en ligne, assurez-vous de bien comprendre l'incidence possible des commandes.

# Fond

Qu'est-ce que SD-AVC ?

Cisco SD-AVC est un composant de Cisco Application Visibility Control (AVC). AVC intègre dans les périphériques de routage des fonctionnalités de reconnaissance des applications et de surveillance des performances, traditionnellement disponibles en tant qu'appareils dédiés. Il fonctionne comme un service réseau centralisé et fonctionne avec des périphériques spécifiques sur le réseau.

Pour plus de détails, consultez Fonctionnalités et avantages de SD-AVC.

Qu'est-ce que Cisco Cloud Connector ?

Cisco Cloud Connector est un service cloud fourni par Cisco qui améliore la classification du trafic. Il utilise les dernières informations disponibles sur l'adresse de serveur utilisée par les sites et services Internet publics pour améliorer la classification SD-AVC du trafic.

# Configurer

### Activer le connecteur cloud

1. Ouvrez la console API Cisco et cliquez sur My Apps & Keys.

Remarque : le réseau SD-AVC hébergé par le périphérique nécessite l'accès aux domaines de serveur cloud Cisco SD-AVC : api.cisco.com, cloudsso.cisco.com, prod.sdavc-cloud-api.com.

<sup>2.</sup> Cliquez sur Register a New App comme indiqué dans l'image.

| Cisco API Co                        | nsole                       | Documentation              | Interactive APIs           | My Apps & Keys               | ► lg             |
|-------------------------------------|-----------------------------|----------------------------|----------------------------|------------------------------|------------------|
|                                     | My Apps &                   | Keys<br><sub>Keys</sub>    |                            | Registe                      | r a New App      |
| 3. Dans le <b>Name of your app</b>  | lication champ, saisisse:   | z un nom descriptif pou    | votre application.         |                              |                  |
| 4. Cochez la Client Credenti        | <b>als</b> case.            |                            |                            |                              |                  |
| 5. Cochez la <b>Hello API</b> case. |                             |                            |                            |                              |                  |
| 6. Cochez cette case pour acco      | epter les conditions d'util | lisation.                  |                            |                              |                  |
| 7. Cliquez sur Register. La pa      | ge Cisco API Console af     | ffiche les détails de l'ID | client et du secret client | . Laissez cette page ouverte | e pour effectuer |
| My Apps & K                         | (eys                        |                            |                            |                              |                  |
| Applications                        | Keys                        |                            |                            | Register a                   | New App          |
|                                     |                             |                            |                            |                              |                  |
| SDWAN_SDAVC                         | C_Test                      |                            |                            |                              |                  |
| Registered: 8/10/22                 | 5:21 pm Grant Ty            | ype: Client Creder         | tials                      |                              |                  |
| API KEY                             |                             | CLI                        | ENT SECRET                 |                              | STATUS           |
| Hello API ttg                       |                             | aU\                        | N                          |                              | active           |

Edit This App Delete This App Add APIs

Activer SD-AVC sur vManage

1. Accédez à Administration > Cluster Management > Service Configuration. Cliquez sur (...) More Actions et choisissez Edit.

| ■ Cisco vManage | ♦ Select Resource Group • | Administration · Cluste       | er Management    |     |                  |
|-----------------|---------------------------|-------------------------------|------------------|-----|------------------|
|                 |                           | Service Configuration Service | e Reachability   |     |                  |
| Add vManage     |                           |                               |                  |     | ø                |
| Hostname        | IP Address                | Configure Status              | Node Persona     | UUD |                  |
| vmanage         | 172.12.1.4                | Ready                         | COMPUTE_AND_DATA |     |                  |
|                 |                           |                               |                  |     | Device Connected |
|                 |                           |                               |                  |     | Edit             |
|                 |                           |                               |                  |     | Remove           |
|                 |                           |                               |                  |     |                  |
|                 |                           |                               |                  |     |                  |

Remarque : n'utilisez pas de tunnel/transport VPN 0 ou d'interface VPN 512 pour activer SD-AVC. L'interface de cluster dans le VPN 0 peut être utilisée.

2. Dans la section vManage IP Address, cliquez sur l'adresse IP. Sélectionnez une adresse IP non tunnel dans VPN 0. Saisissez vos informations d'identification, cochez la **Enabled SD-AVC** case et cliquez sur Update, comme illustré dans l'image.

| Node Persona 🕕                         |                            |                             |        |
|----------------------------------------|----------------------------|-----------------------------|--------|
| Compute + Data<br>(Up to 5 nodes each) | Compute<br>(Up to 5 nodes) | 前前<br>Data<br>(Up to 10s of | nodes) |
| vManage IP Address                     |                            |                             |        |
| 172.12.1.4                             |                            |                             | ~      |
| Username                               |                            |                             |        |
| admin                                  |                            |                             |        |
| Password                               |                            |                             |        |
| •••••                                  |                            |                             |        |
| Enable SD-AVC                          |                            |                             |        |
|                                        |                            |                             |        |
|                                        |                            | Cancel                      | Update |

3. Une fois la mise à jour confirmée, cliquez sur OK afin de redémarrer le périphérique comme indiqué dans l'image.

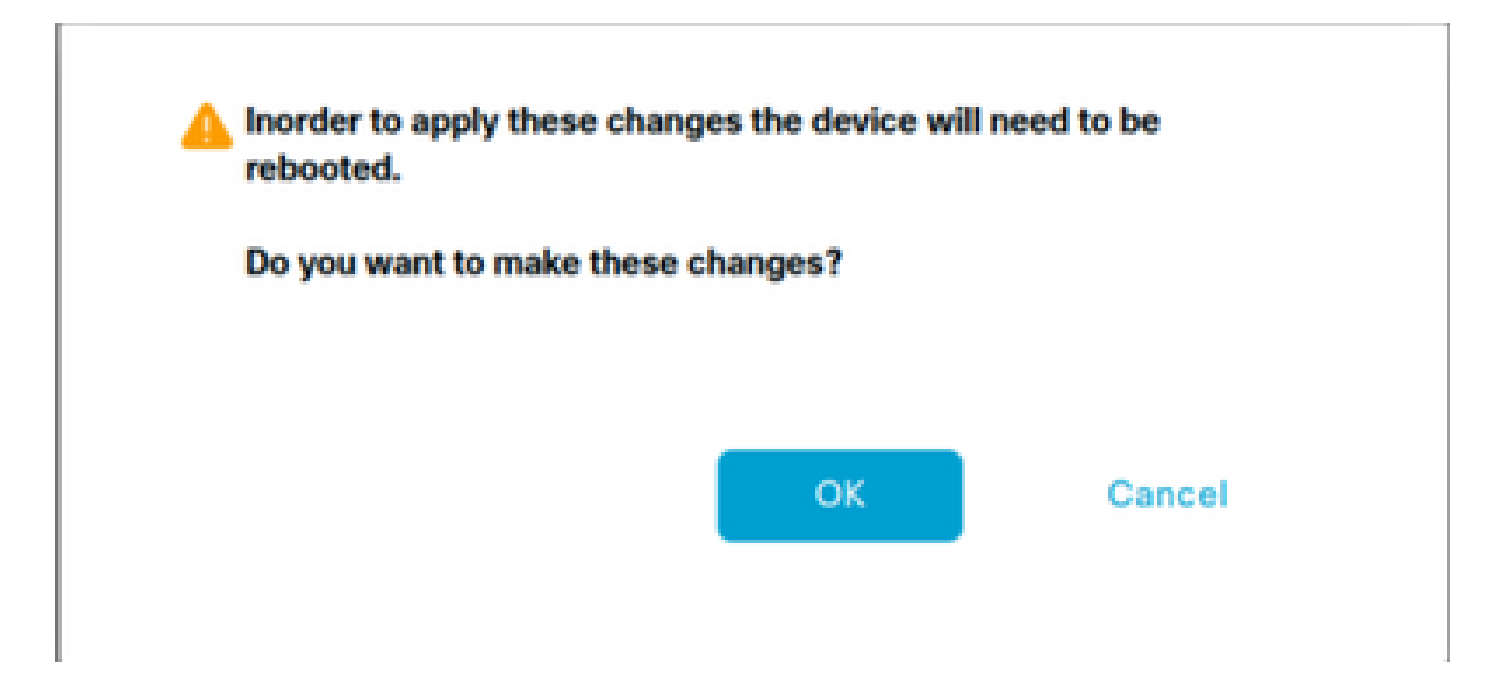

4. Après le redémarrage de vManage, accédez à Administration > Cluster Management > Service Reachability. SD-AVC apparaît Reachable.

| ≡ Cisco vManage   | Select Resource Group+ | 1                   | Administration · Cluster Management       |                  |           |
|-------------------|------------------------|---------------------|-------------------------------------------|------------------|-----------|
|                   |                        | Se                  | ervice Configuration Service Reachability |                  |           |
| Current vManage : |                        |                     |                                           |                  |           |
| Q, Search         |                        |                     |                                           |                  |           |
|                   |                        |                     |                                           |                  |           |
| IP Address        | Application Server     | Statistics Database | Configuration Database                    | Messaging Server | SD-AVC    |
|                   | reachable              | reachable           | reachable                                 | reachable        | reachable |

#### Activer le connecteur cloud SD-AVC sur vManage

#### Activer le connecteur cloud SD-AVC, antérieur à la version 20.10

1. Dans la section vManage GUI, accédez à Administration > Settings > SD-AVC Cloud Connector et cliquez sur Edit.

2.Pour le connecteur cloud SD-AVC, cliquez sur la case d'option (Enabled option). Entrez les valeurs dans ces champs générés dans la section Activer le connecteur cloud, comme illustré dans l'image.

- ID client
- Secret client
- Nom de l'entreprise
- Affinité
- Télémétrie (facultatif)

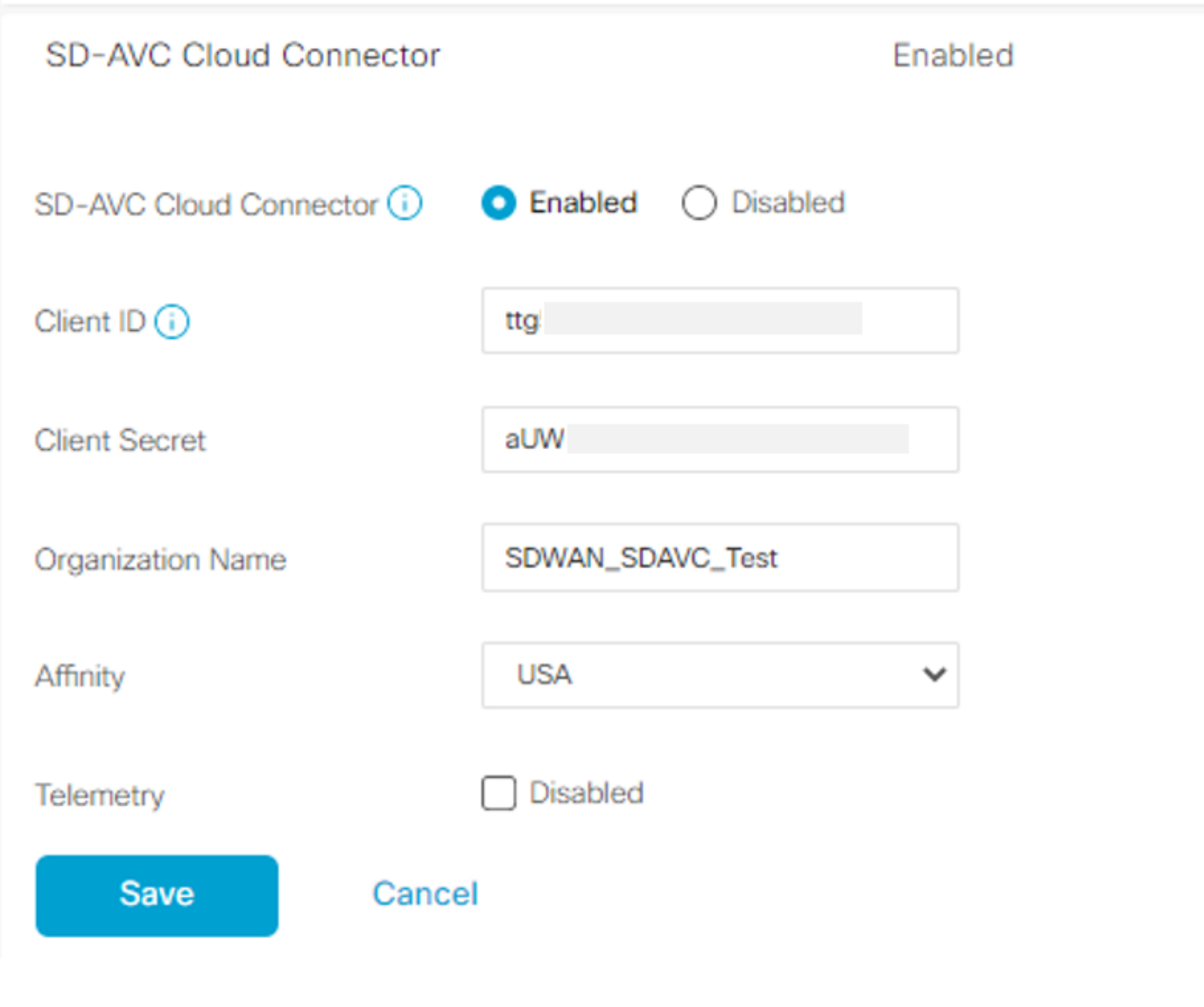

3. Cliquez sur Save la notification et vérifiez-la comme indiqué dans cette image.

| ■ Cisco vManage<br>◊ Select Resource Group •   | Administration - Settings |   |
|------------------------------------------------|---------------------------|---|
| Saved SD-AVC Cloud Connector settings          |                           | × |
| , en men en en en en en en en en en en en en e |                           |   |

Activer le connecteur cloud SD-AVC, jusqu'à 20.13

À partir de la version 20.10.1, l'activation du connecteur cloud nécessite une URL de passerelle cloud et un mot de passe à usage unique (OTP) au lieu d'un ID client et d'un secret client.

Pour les nouvelles installations hébergées par Cisco de version 20.10.1 ou ultérieure, Cloud Connector est activé par défaut et la saisie des informations d'identification n'est pas requise.

1. Dans la section vManage GUI, accédez à Administration > Settings > SD-AVC et cliquez sur Edit.

2.Pour Cloud Connector, cliquez sur la caseEnabled d'option. Entrez les valeurs dans ces champs générés dans la section Activer le connecteur cloud, comme illustré dans l'image.

OTP

· Hébergé dans le cloud : utilisez le portail Cisco Catalyst SD-WAN pour obtenir le protocole OTP. Pour plus d'informations,

|                                                                          | Description                                           |               |     |
|--------------------------------------------------------------------------|-------------------------------------------------------|---------------|-----|
|                                                                          | Webserver Status                                      |               |     |
|                                                                          | Compliance Mode Disabled                              |               |     |
|                                                                          | Compliance Status NA O                                |               |     |
|                                                                          | Expiration Process Inactive                           |               |     |
|                                                                          | Expiry Date                                           |               |     |
|                                                                          | Data Service<br>Cloud Service Connector Token         |               | -   |
|                                                                          | vAnalytics and Cloud Monitoring Connector<br>Location | Americas East | 1   |
|                                                                          | vAnalytics and Cloud Monitoring Connector<br>Status   | 0             | - 1 |
|                                                                          | Cloud Monitoring Data Status                          | 0             | - 1 |
| consultez le Guide de configuration du portail SD-WAN de Cisco Catalyst. | SD-AVC Cloud Connector Status                         | •             | - ! |
|                                                                          |                                                       |               |     |

• Sur site : ouvrez un dossier Cisco TAC pour le protocole OTP

• URL de passerelle cloud Utilisez <u>https://datamanagement-us-01.sdwan.cisco.com/validate\_sdavc/</u>

### SD-AVC

| Cloud Connector    | Enabled O Disabled              |
|--------------------|---------------------------------|
| OTP                |                                 |
| Cloud Gateway URL  | https://datamanagement-us-01.sc |
| Telemetry Disabled |                                 |
| Save               | Cancel                          |

3. Cliquez sur Save et vérifiez que la notification confirme que les paramètres ont été appliqués.

EnableSD-AVC Cloud Connector, 20.14 et versions ultérieures

La version 20.14.1 introduit une nouvelle procédure d'activation du connecteur cloud Cisco SD-AVC à partir de l'option Services cloud dans Administration > Paramètres. À partir de cette version, l'activation du connecteur cloud ne nécessite pas d'OTP ni l'ouverture d'un dossier TAC.

1. Dans la section GUI vManage, accédez à Administration > Settings > Cloud Services. Confirm Cloud Services are enabled.

2. Pour Cloud Connector, cliquez sur la caseEnabled d'option.

Settings / Data Collection & Statistics **Cloud Services Cloud Services** Terms & Conditions Cisco Catalyst SD-WAN Analytics. By enabling Cisco Catalyst SD-WAN Analytics you agree to the following: 1. If you are a Cisco channel partner or reseller provisioning the Catalyst SD-WAN Analytics service on behalf of an end customer, you warrant that you have permission from the end customer for Cisco to process their data in accordance with the referenced links above. 2. All Cisco devices connecting to the Cisco Catalyst SD-WAN fabric with Catalyst SD-WAN Analytics enabled must have Cisco DNA Advantage licenses. 3. Catalyst SD-WAN Analytics is currently not available for end customers located in mainland China, Hong Kong or Macau. Therefore, you warrant that the end customer using the Catalyst SD-WAN Analytics service is not headquartered or mainly based in mainland China, Hong Kong, or Macau, and you shall ensure that end customers located in such jurisdictions do not use Catalyst SD-WAN Analytics. Cloud Services Analytics ① SD-AVC Cloud Connector Telemetry

3. Cliquez sur Save et vérifiez que la notification confirme que les paramètres ont été appliqués.

Configuration des stratégies

Save

Cancel

Une fois SD-AVC activé, vous devez créer une stratégie localisée et activer la visibilité des applications.

- 1. Accédez à l'interface graphique utilisateur vManage et sélectionnez Configuration > Policies > Localized Policy > Add Policy.
- 2. Accédez à Policy Overview,. Dans la sectionPolicy Settings, cochez la Application case et cliquez sur Save Policy.

| Localized Policy > Ad  | 3 Policy                                                                                                    |
|------------------------|----------------------------------------------------------------------------------------------------|
|                        | 🤣 Create Groups of Interest 🛛 🔮 Configure Forwarding Classes/QoS 🛛 🥏 Configure Access Control Lists 🛛 🔮 Configure Route Policy 🔷 💿 Policy Overview |
|                        |                                                                                                    |
| Enter name and dese    | ription for your localized master policy                                                                                                    |
| Policy Name            | Policy test                                                                                                    |
|                        | houe l'asse                                                                                                    |
| Policy Description     | policy_test                                                                                                    |
|                        |                                                                                                    |
| Policy Settings        |                                                                                                    |
|                        |                                                                                                    |
| Netflow Netflo         | v IPv6 🥑 Application 🕒 Application IPv6 🗌 Cloud QoS C Cloud QoS Service side 🗌 Implicit ACL Logging                                                |
| Log Frequency          | Now often packet flows we bound (maximum 2147/82647)                                                                                               |
| Log riequency          |                                                                                                    |
| FNF IPv4 Max Cache Ent | ies Enter the cache size (range 16 - 200000)                                                                                                    |
| FNF IPv6 Max Cache Ent | ies Enter the cache size (range 16 - 200000)                                                                                                    |
|                        |                                                                                                    |
|                        |                                                                                                    |

| Back | Preview | Save Policy | Cancel |
|------|---------|-------------|--------|
|      |         |             |        |

3. Accédez à Configuration > Templates. Identifiez le nom du modèle de votre routeur de périphérie Cisco, cliquez sur (...) More Actions et choisissez Edit comme illustré dans l'image.

| ≡ Cisco vM                       | lanage 🕜 Select F | Resource Group |                 |             | с              | Configuration - Temp | lates      |                  |            |                   |               | ⊜ ≡                         | 0              | 4    |
|----------------------------------|-------------------|----------------|-----------------|-------------|----------------|----------------------|------------|------------------|------------|-------------------|---------------|-----------------------------|----------------|------|
|                                  |                   |                |                 |             |                | Device Feature       |            |                  |            |                   |               |                             |                |      |
| Q Search                         |                   |                |                 |             |                |                      |            |                  |            |                   |               |                             | V              | 2    |
| Create Template Template Type No | ∽<br>n-Default ∽  |                |                 |             |                |                      |            |                  |            |                   | 1             | Total Rows: 5               | g              | ø    |
| Name                             | Description       | Туре           | Device Model    | Device Role | Resource Group | Feature Templates    | Draft Mode | Devices Attached | Updated By | Last Updated      | Template Stat | Edit                        |                |      |
|                                  |                   | cu             | vSmart          |             | global         | 0                    | Disabled   | 1                |            | 09 Aug 2022 7:24  | In Sync       | View                        |                |      |
|                                  |                   | Feature        | ASR1001-X       | SDWAN Edge  | global         | 13                   | Disabled   | 1                |            | 22 Jun 2022 9:27  | In Sync       | Copy                        |                |      |
|                                  |                   | Feature        | vEdge Cloud     | SDWAN Edge  | global         | 10                   | Disabled   | 0                |            | 29 Jul 2022 9:09: | In Sync       | Enable Draft<br>Attach Devi | t Mode<br>ices |      |
|                                  |                   | Feature        | ISR 1100 4GLTE* | SDWAN Edge  | global         | 10                   | Disabled   | 0                |            | 01 Aug 2022 7:55  | In Sync       | Change Res<br>Export CSV    | lource G       | roup |
|                                  |                   |                |                 |             |                |                      |            |                  |            |                   |               |                             |                |      |

4. Accédez à Additional Templates. Dans la liste Policy déroulante, sélectionnez la stratégie localisée créée précédemment.

### Additional Templates

| AppQoE              | Choose                             | • |
|---------------------|------------------------------------|---|
| Global Template *   | Factory_Default_Global_CISCO_Templ | • |
| Cisco Banner        | Choose                             | • |
| Cisco SNMP          | Choose                             | Ŧ |
| TrustSec            | Choose                             | ¥ |
| CLI Add-On Template | Choose                             | ¥ |
| Policy              | policy_test                        | ¥ |
| Probes              | Choose                             | ¥ |
| Security Policy     | Choose                             | - |

#### 5. Enregistrez le modèle.

#### Vérifier

Référez-vous à cette section pour vous assurer du bon fonctionnement de votre configuration.

1. Dans le périphérique Cisco Edge, entrez cette commande afin de vérifier la connectivité entre le périphérique Cisco Edge et le contrôleur SD-AVC.

#### <#root>

ISR4321#

show avc sd-service info summary

Status : CONNECTED <<<<<<< The device is connected with SD-AVC
Device ID: ISR4321
Device segment name: <organization name>
Device address:<device ip address>

Device OS version:17.03.05 Device Type: ISR4321/K9

Active controller: Type : Primary IP : <system-ip> Status: Connected Version :4.0.0 Last connection: 21:20:28.000 UTC Thu Jul 31 2022

Active SDAVC import files Protocol pack: Not loaded Secondaru protocol pack PPDK\_af575ccaebf99b0c4740dfc7a611d6.pack

2. Connectez-vous à l'interface de ligne de commande vManage et vérifiez l'état du conteneur.

#### <#root>

vManage#

request nms container-manager status

Container Manager is running<<<<<<<<

#### <#root>

vManage#

request nms-container sdavc status

b'Container: sdavc\nCreated: 7 weeks ago ago\nStatus: Up 7 weeks\n' <<<<<<<

#### <#root>

vManage#

request nms container-manager diagnostics

| NMS container manager<br>Checking container-manager<br>Listing all images | status      |              |               |       |
|---------------------------------------------------------------------------|-------------|--------------|---------------|-------|
| REPOSITORY                                                                | TAG         | IMAGE ID     | CREATED       | SIZE  |
| sdwan/cluster-oracle                                                      | 1.0.1       | aa5d2a4523a4 | 5 months ago  | 357MB |
| cloudagent-v2                                                             | fb3fc5c0841 | fa24f9ef31a7 | 6 months ago  | 590MB |
| sdwan/host-agent                                                          | 1.0.1       | 038ad845f080 | 7 months ago  | 152MB |
| sdwan/statistics-db                                                       | 6.8.10      | 08fc31a50152 | 8 months ago  | 877MB |
| sdwan/coordination-server                                                 | 3.6.2       | 5f4497812153 | 13 months ago | 260MB |

| sdwan/configuration-db | 4.1.7  | ad351b31f7b9 | 13 months ago | 736MB  |
|------------------------|--------|--------------|---------------|--------|
| sdwan/messaging-server | 0.20.0 | a46dc94d4993 | 13 months ago | 71.2MB |
| sdavc                  | 4.1.0  | 721c572475f9 | 14 months ago | 1.17GB |
| sdwan/support-tools    | latest | 0c3a995f455c | 15 months ago | 16.9MB |
| sdwan/service-proxy    | 1.17.0 | 4e3c155026d8 | 15 months ago | 205MB  |
| sdwan/ratelimit        | master | f2f93702ef35 | 16 months ago | 47.6MB |

Listing all containers

-----

| CONTAINER ID     | IMAGE                                 | COMMAND                   | CREATED     | STAT |
|------------------|---------------------------------------|---------------------------|-------------|------|
| 270601fc94ec     | cloudagent-v2:fb3fc5c0841             | "python ./main.py"        | 6 weeks ago | Up 6 |
| 53bba5216b24     | sdwan/ratelimit:master                | "/usr/local/bin/rate…"    | 6 weeks ago | Up 6 |
| 59bf900edf14     | sdwan/service-proxy:1.17.0            | "/entrypoint.sh /run"     | 6 weeks ago | Up 6 |
| 62defa38c798     | sdwan/messaging-server:0.20.0         | "/entrypoint.sh /mes"     | 6 weeks ago | Up 6 |
| 3fbf32dd8d73     | sdwan/coordination-server:3.6.2       | "/docker-entrypoint"      | 6 weeks ago | Up 6 |
| c2e7b672774c     | sdwan/configuration-db:4.1.7          | "/sbin/tini -g /d"        | 6 weeks ago | Up 6 |
| f42ac9b8ab37     | sdwan/statistics-db:6.8.10            | "/bin/tini /usr/l…"       | 6 weeks ago | Up 1 |
| 112f3d9b578b     | sdavc:4.1.0                           | "/usr/local/bin/scri…"    | 7 weeks ago | Up 7 |
| 06b09f3b030c     | sdwan/host-agent:1.0.1                | "python ./main.py"        | 7 weeks ago | Up 7 |
| 3484957576ee     | sdwan/cluster-oracle:1.0.1            | "/entrypoint.sh java"     | 7 weeks ago | Up 7 |
| Docker info      |                                       |                           | _           | -    |
| Client:          |                                       |                           |             |      |
| Debug Mode: fals | se                                    |                           |             |      |
| Server:          |                                       |                           |             |      |
| Containers: 10   |                                       |                           |             |      |
| Running: 10      |                                       |                           |             |      |
| Paused: 0        |                                       |                           |             |      |
| Stopped: 0       |                                       |                           |             |      |
| Images: 11       |                                       |                           |             |      |
| Server Version:  | 19.03.12                              |                           |             |      |
| Storage Driver:  | aufs                                  |                           |             |      |
| Root Dir: /var/  | /lib/nms/docker/aufs                  |                           |             |      |
| Backing Filesys  | stem: extfs                           |                           |             |      |
| Dirs: 149        |                                       |                           |             |      |
| Dirperm1 Suppor  | ted: true                             |                           |             |      |
| Logging Driver:  | json-file                             |                           |             |      |
| Cgroup Driver: o | groupfs                               |                           |             |      |
| Plugins:         |                                       |                           |             |      |
| Volume: local    |                                       |                           |             |      |
| Network: bridge  | e host ipvlan macvlan null overlay    |                           |             |      |
| Log: awslogs f   | luentd gcplogs gelf journald json-fil | le local logentries splun | k syslog    |      |
| Swarm: inactive  |                                       |                           |             |      |
| Runtimes: runc   |                                       |                           |             |      |
| Default Runtime: | runc                                  |                           |             |      |
| Init Binary: doo | cker-init                             |                           |             |      |
| containerd versi | ion: fd103cb716352c7e19768e4fed057f71 | Ld68902a0.m               |             |      |
| runc version: 42 | 25e105d5a03fabd737a126ad93d62a9eeede8 | 37f-dirty                 |             |      |
| init version: fe | ec3683-dirty (expected: fec3683b971d9 | ))                        |             |      |
| Kernel Version:  | 4.9.57-ltsi                           |                           |             |      |
| Operating System | 1: Linux                              |                           |             |      |
| OSType: linux    |                                       |                           |             |      |
| Architecture: x8 | 36_64                                 |                           |             |      |
| CPUs: 16         |                                       |                           |             |      |
| Total Memory: 30 | ).46GiB                               |                           |             |      |
| Name: vManage    |                                       |                           |             |      |
| ID: XXXX:XXXX:XX | <pre>(XX:XXX:XXX:XXX:XXX:XXXX)</pre>  |                           |             |      |
| Docker Root Dir: | /var/lib/nms/docker                   |                           |             |      |
| Debug Mode: fals | se                                    |                           |             |      |
| Registry: https: | //index.docker.io/v1/                 |                           |             |      |
| Labels:          |                                       |                           |             |      |

Experimental: false Insecure Registries: 127.0.0.0/8 Live Restore Enabled: false WARNING: No cpu cfs quota support WARNING: No cpu cfs period support WARNING: bridge-nf-call-iptables is disabled WARNING: bridge-nf-call-ip6tables is disabled WARNING: the aufs storage-driver is deprecated, and will be removed in a future release.

#### Dans 20.10, il y a un changement de comportement dans le résultat de 'request nms all status' :

Lors de l'utilisation des composants de contrôle SD-WAN de Cisco Catalyst version 20.10.x ou ultérieure, dans une installation hébergée par Cisco de Cisco Catalyst SD-WAN, les composants SD-AVC fonctionnent différemment des versions précédentes. Par conséquent, l'exécution de la commande request nms all status sur l'instance Cisco Catalyst SD-WAN indique que le composant « NMS SDAVC server » n'est pas activé. Ce comportement est normal et n'indique aucun problème avec SD-AVC. Notez que le composant « Passerelle SDAVC NMS » est activé.

NMS SDAVC server Enabled: false Status: not running NMS SDAVC gateway Enabled: true Status: running PID

Dépannage

Cette section fournit des informations que vous pouvez utiliser pour dépanner votre configuration.

Dans les journaux vManage, vérifiez les chemins suivants :

/var/log/nms/vmanage-server.log /var/log/nms/containers/sdavc/avc/sdavc\_application.log

Entrez cette commande :

<#root>

```
request nms container-manager
{
status
|
diagnostics
```

}

Dans Cisco Edge Cisco IOS<sup>®</sup> XE, entrez les commandes suivantes :

### <#root>

#### Router#

show avc sd-service info connectivity

show avc sd-service info

{

#### export

Ι

#### import

}

Informations connexes

Guide de démarrage de Cisco Catalyst SD-WAN - Installation matérielle et logicielle

### À propos de cette traduction

Cisco a traduit ce document en traduction automatisée vérifiée par une personne dans le cadre d'un service mondial permettant à nos utilisateurs d'obtenir le contenu d'assistance dans leur propre langue.

Il convient cependant de noter que même la meilleure traduction automatisée ne sera pas aussi précise que celle fournie par un traducteur professionnel.